### Auteur: Lova Marline

# Installation / Relevé des données

#### Capteurs Madgetech RH Temp 1000

Avant d'aller sur le terrain installer les capteurs ou relever les données,

#### Il faut s'assurer :

- que la batterie du PC est suffisamment chargée
- que le logiciel Madgetech 4.1.5 est installé
- que le câble de connexion PC/Capteur est présent
- que le pc est à l'heure (utile pour la relance des capteurs)

#### Sur l'ordinateur

- Lancer Madgetech
- Créer le dossier « Climat MAROJEJY » Dans le même dossier créer un dossier pour chaque niveau altitudinal ou les capteur ont été installer MAR\_450 pour 450m ; MAR\_850 pour 850m, MAR\_1250 pour 1250m , MAR\_1650 pour 1650m , MAR\_2050 pour 2050m

## Installation du capteur

#### Step1: Connexion

- Lancer le logiciel MadgeTech
- Connecter le capteur au PC par le biais du câble de connexion.

#### Step2 : Renommer le capteur

- 1. Aller dans « Device »,
- 2. Cliquer sur « **Properties** »

| C Device Report    | wnload                                   | Reset Workflow<br>Control | ws Enable Cloud D<br>Monitoring | isable Cloud<br>Monitoring | Download<br>Cloud Data | Alarm<br>log<br>s Inform | Ingineering<br>Units<br>Nation | Release Locate   |                        |                        | ^                      |
|--------------------|------------------------------------------|---------------------------|---------------------------------|----------------------------|------------------------|--------------------------|--------------------------------|------------------|------------------------|------------------------|------------------------|
| Database 🗸 🖟       | Connecte                                 | d devices                 |                                 |                            |                        |                          |                                |                  |                        |                        |                        |
| Datasets           | Cloud                                    | Davice ID                 | Search by:                      | No preference<br>Serial No | Only she     Statur    | w claimed wireless       | Readings                       | Reading Interval | Start Time             | Time Zone Lart Started | Refre<br>Ratters Level |
| W Deleted Datasets | cioud                                    | Camp 3                    | RHTemp1000                      | P76483                     | Stopped                | riogress                 | 0 Neadings                     | 1 hour           | 11/12/2021 10:20:23 AM | AST UTC+03:00          | Dattery Level          |
| example Datasets   |                                          |                           |                                 |                            |                        |                          |                                |                  |                        |                        |                        |
| Reports            |                                          |                           |                                 |                            |                        |                          |                                |                  |                        |                        |                        |
| Deleted Reports    |                                          |                           |                                 |                            |                        |                          |                                |                  |                        |                        |                        |
| intew tolder       | 4                                        |                           |                                 |                            |                        |                          |                                |                  |                        |                        |                        |
|                    | Connecte                                 | d devices File            |                                 |                            |                        |                          |                                |                  |                        |                        |                        |
|                    | <b>2</b> P7648                           | 8 Camp 3 * ×              |                                 |                            |                        |                          |                                |                  |                        |                        |                        |
|                    | -                                        |                           |                                 |                            |                        |                          |                                |                  |                        |                        | -                      |
|                    | 28.7                                     |                           |                                 |                            |                        |                          |                                |                  |                        |                        |                        |
|                    | 28.6                                     |                           |                                 |                            |                        |                          |                                |                  |                        |                        |                        |
|                    |                                          |                           |                                 |                            |                        |                          |                                |                  |                        |                        | F                      |
|                    | 28.5                                     |                           |                                 |                            |                        |                          |                                |                  |                        |                        |                        |
| 6483               | 2                                        |                           |                                 |                            |                        |                          |                                |                  |                        |                        | Ē                      |
| emperature         | Si Si Si Si Si Si Si Si Si Si Si Si Si S |                           |                                 |                            |                        |                          |                                |                  |                        |                        |                        |
| umidity            | 0 28.3-                                  |                           |                                 |                            |                        |                          | -                              |                  |                        |                        | -                      |
|                    | sea                                      |                           |                                 |                            |                        |                          |                                |                  |                        |                        | Ē                      |
|                    | 528.2                                    |                           |                                 |                            |                        |                          |                                |                  |                        |                        |                        |
|                    | 28.1                                     |                           |                                 |                            |                        |                          |                                |                  |                        |                        | -                      |
|                    | 1                                        |                           |                                 |                            |                        |                          |                                |                  |                        |                        | t i                    |
|                    | 28-                                      |                           |                                 |                            |                        |                          |                                |                  |                        |                        |                        |
|                    | 27.9                                     |                           |                                 |                            |                        |                          |                                |                  |                        |                        | E                      |
|                    |                                          |                           |                                 |                            |                        |                          |                                |                  |                        |                        | F 1                    |

Une boite de dialogue contenant les informations sur le capteur va s'afficher

- 3. Cliquer sur « General »
- 4. Sur « **Device ID** : » entrer le nom du capteur, ex Camp 3)
- 5. Cliquer sur « Apply »

|   | Camp 3 Properties | Juius                   |                                  | ×      |
|---|-------------------|-------------------------|----------------------------------|--------|
|   | <u></u>           | RHTemp1000              |                                  | P76483 |
|   | General           | Revision:               | 3.1.H                            |        |
|   | Channels          | Device ID:              | Camp 3                           |        |
| l | Calibration       | Start date:             | 11/12/2021 10:20:23 AM AST       |        |
| L | Devuer            | Last set stop date:     | Not set                          |        |
|   | Power             | Time zone last started: | UTC+03:00                        |        |
|   |                   | Readings:               | 0                                |        |
|   |                   | Battery level:          | 70%                              |        |
|   |                   | Reading interval:       | 1 hour                           |        |
|   |                   | Wraparound:             | Off                              |        |
|   |                   | Password:               | Not set Set                      |        |
|   |                   | Operating range:        | -40 °C ~ 80 °C (-40 °F ~ 176 °F) |        |
|   |                   |                         |                                  |        |
|   | -New Template- 🔹  | Save                    | rint OK Cancel                   | Apply  |

#### Step3 : Programmer le capteur

- 1. Aller dans « Device »,
- 2. Cliquer sur « Custom start »

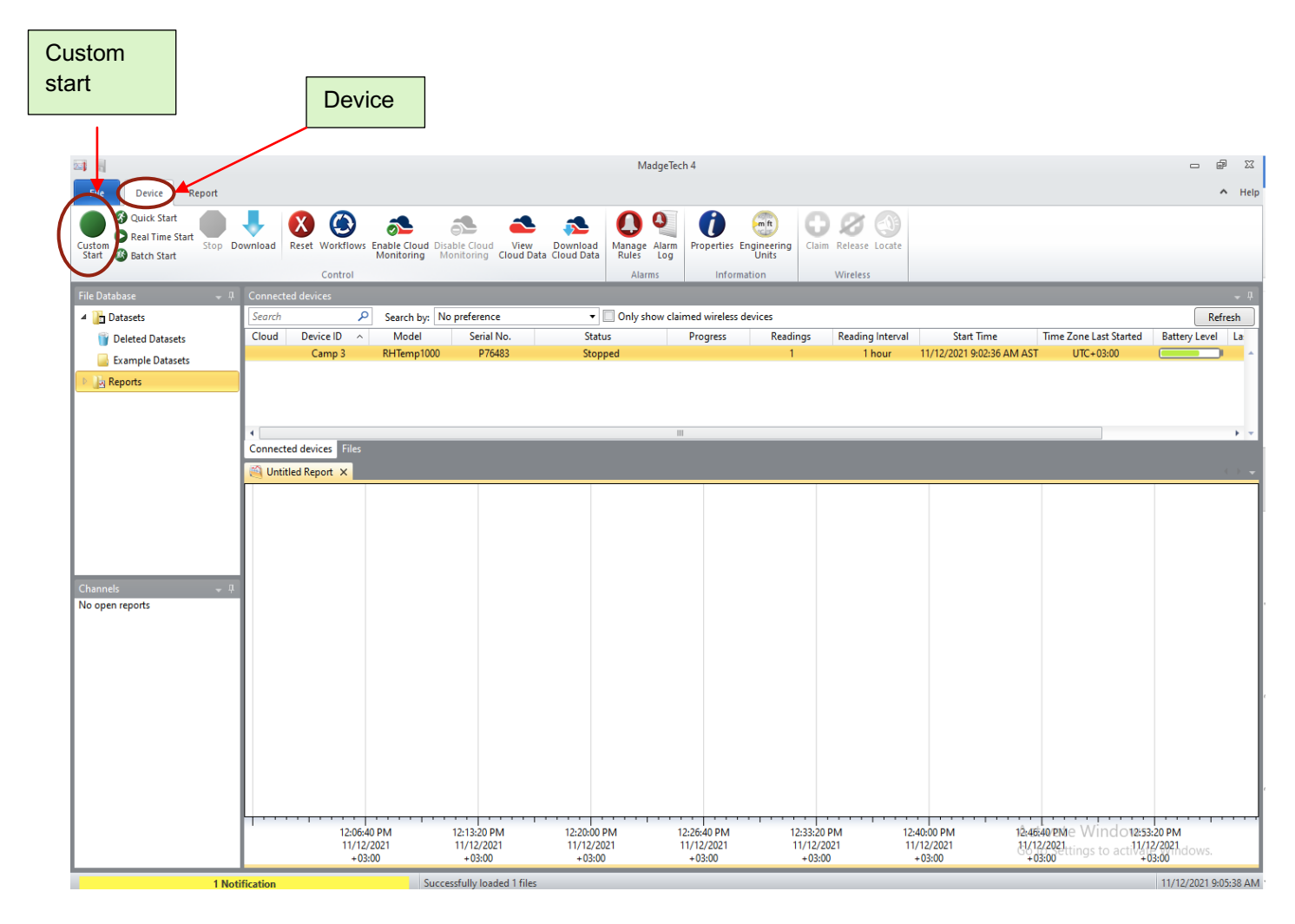

- 3. La boite de dialogue « Start device » va s'afficher
  - 3.1. Verifier que « Start method » est configuré « Now » pour activer le capteur à cet instant (il est aussi possible de retarder le démarrage du capteur en choisissant l'option « Delay » et confirmer la date de démarrage.

| 🔙 Start device    |                        |   |                                                    | ×                                                                           |
|-------------------|------------------------|---|----------------------------------------------------|-----------------------------------------------------------------------------|
| Start method -    |                        |   | Log time —                                         |                                                                             |
| Now               |                        |   | Days:                                              | 682                                                                         |
| O Delay           | 11/12/2021 10:07:55 AM | - | Hours:                                             | 16                                                                          |
| Ocidy             | 11/12/2021 10:01:35 AM |   | Minutes:                                           | 0                                                                           |
| Chain an athread  |                        |   | Seconds:                                           | 0                                                                           |
| - Stop method -   |                        |   | WARNING                                            |                                                                             |
| Manual            |                        |   | The device you                                     | are using contains a battery.                                               |
| Automatic         | 11/13/2021 12:00:00 AM | * | Refer to the data<br>guide for prope               | asheet, product manual, or quick start<br>r usage and handling, or call the |
| Change device     | properties             |   | Specific warranty<br>product.<br>Call (603) 456-20 | perow.<br>y and remedy limitations apply to this<br>011 for details.        |
| Reading interval: | 1 hour 🔹               |   |                                                    |                                                                             |
| 📃 Enable wrapar   | ound                   |   |                                                    |                                                                             |
|                   |                        |   |                                                    | Start Cancel                                                                |

3.2. Vérifier bien que « Stop method » est configuré « Manual »

| Start device               |                        |   |                                                    | ×                                                                                    |
|----------------------------|------------------------|---|----------------------------------------------------|--------------------------------------------------------------------------------------|
| Start method -             |                        |   | Log time —                                         |                                                                                      |
| Now                        |                        |   | Days:                                              | 682                                                                                  |
| O Delay                    | 11/12/2021 10:07:55 AM | - | Hours:                                             | 16                                                                                   |
| 0 c city                   | ,,                     |   | Minutes:                                           | 0                                                                                    |
| Stop method -              |                        |   | Seconds:                                           | 0                                                                                    |
| <ul> <li>Manual</li> </ul> |                        |   | WARNING<br>The device you                          | are using contains a battery.                                                        |
| Automatic                  | 11/13/2021 12:00:00 AM | * | Refer to the data<br>guide for proper              | asheet, product manual, or quick start<br>r usage and handling, or call the<br>below |
| Change device              | properties             |   | Specific warranty<br>product.<br>Call (603) 456-20 | y and remedy limitations apply to this 111 for details.                              |
| Reading interval:          | 1 hour                 |   |                                                    |                                                                                      |
| Enable wrapa               | round                  |   |                                                    |                                                                                      |
|                            |                        |   |                                                    | Start Cancel                                                                         |

3.3. Choisir l'intervalle de temps de lecture : sur « **Reading interval** : » cliquer sur la flèche et choisir « **1 hours** »

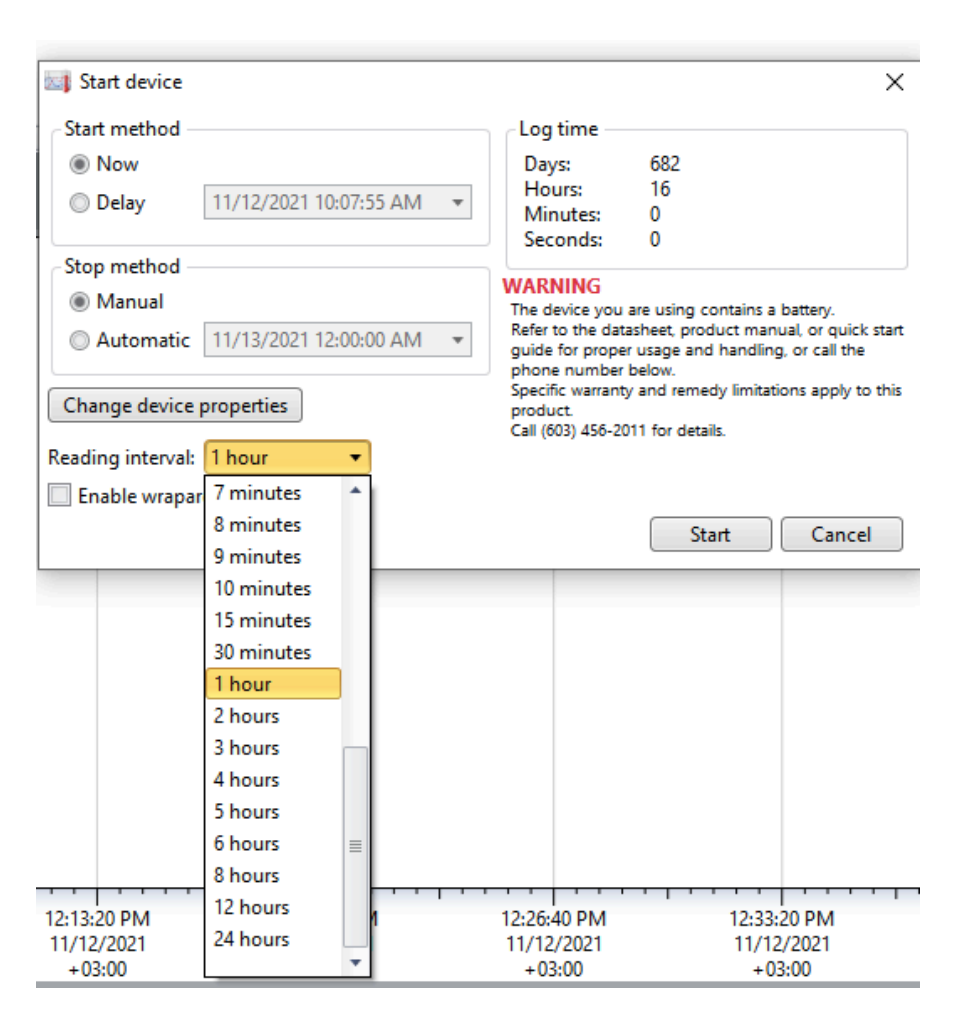

- 3.4. Revérifier une deuxième fois ces paramètres
- 3.5. Cliquer sur « Start » pour démarrer le capteur, ceci peut prendre quelque second

| 🔄 Start device    |                    |        |                                                 | ×                                                                             |
|-------------------|--------------------|--------|-------------------------------------------------|-------------------------------------------------------------------------------|
| Start method –    |                    |        | Log time –                                      |                                                                               |
| Now               |                    |        | Days:                                           | 682                                                                           |
| Delay             | 11/12/2021 10:07:5 | 5 AM 🔹 | Hours:<br>Minutes:                              | 16<br>0                                                                       |
| Stop method -     |                    |        | Seconds:                                        | U                                                                             |
| Manual            |                    |        | WARNING<br>The device you                       | are using contains a battery.                                                 |
| Automatic         | 11/13/2021 12:00:0 | • MA 0 | Refer to the da<br>guide for prop               | tasheet, product manual, or quick start<br>er usage and handling, or call the |
| Change device     | properties         |        | Specific warran<br>product.<br>Call (603) 456-2 | r below.<br>Ity and remedy limitations apply to this<br>2011 for details.     |
| Reading interval: | 1 hour 🔹           |        | Can (005) 450 E                                 |                                                                               |
| 🔲 Enable wrapa    | round              |        |                                                 |                                                                               |
|                   |                    |        |                                                 | Start Cancel                                                                  |
|                   |                    |        |                                                 |                                                                               |

3.6. Vérifier le « Status » du capteur

Status = Running

Reading interval = 1 hour

Start time = jj/mm/aa hh:mm:ss AM AST (si le matin) PM si l'après midi

|                                                                                             | MadgeTech 4                                                                                                    |                                                      |
|---------------------------------------------------------------------------------------------|----------------------------------------------------------------------------------------------------|------------------------------------------------------|
| File Device Report                                                                          |                                                                                                    | ∧ Help                                               |
| Quick Start<br>Quick Start<br>Quick Start<br>Quick Start<br>Start<br>Quick Start<br>Stop Do | Verticad Reset Workflows Enable Cloud Disable Cloud Disable Cloud Data Cloud Data Cloud Data Cloud Data Cloud Data                                                                  |                                                      |
| File Detelsor                                                                               | Control Alarms Information Wireless                                                                                                    |                                                      |
| A Datasets                                                                                  | Connected devices                                                                                                    | Refrech                                              |
| Deleted Datasets                                                                            | Cloud Device ID Model Seria No. Status Progress Readings Reading Internet Start Time                                                                                                | Time Zone Last Started Battery Level L               |
| Example Datasets                                                                            | Camp 3 RHTemp1000 P76483 Running 1 1 hour 14/12/2021 10:20:23 AM 65                                                                                                    | UTC+03:00                                            |
| Reports                                                                                     |                                                                                                    |                                                      |
|                                                                                             |                                                                                                    |                                                      |
|                                                                                             |                                                                                                    |                                                      |
|                                                                                             | Connected devices Files                                                                                                    |                                                      |
|                                                                                             | 🚳 Untitled Report 🗙                                                                                                    | $\leftrightarrow \bullet$                            |
|                                                                                             |                                                                                                    |                                                      |
|                                                                                             |                                                                                                    |                                                      |
|                                                                                             |                                                                                                    |                                                      |
|                                                                                             |                                                                                                    |                                                      |
| Channels 🚽 🕂                                                                                |                                                                                                    |                                                      |
| No open reports                                                                             |                                                                                                    |                                                      |
|                                                                                             |                                                                                                    |                                                      |
|                                                                                             |                                                                                                    |                                                      |
|                                                                                             |                                                                                                    |                                                      |
|                                                                                             |                                                                                                    |                                                      |
|                                                                                             |                                                                                                    |                                                      |
|                                                                                             |                                                                                                    |                                                      |
|                                                                                             |                                                                                                    |                                                      |
|                                                                                             |                                                                                                    |                                                      |
|                                                                                             |                                                                                                    |                                                      |
|                                                                                             | 12/00/40 PM 12:13:20 PM 12:20:00 PM 12:20:40 PM 12:33:20 PM 12:40:00 PM 12:46:40 11/12/2021 11/12/2021 11/12/2021 11/12/2021 11/12/2021 11/12/2021 11/12/2021 11/12/2021 11/12/2021 | 221<br>221<br>221<br>221<br>221<br>221<br>221<br>221 |
|                                                                                             | +03:00 +03:00 +03:00 +03:00 +03:00 +03:00 +03:00                                                                                                    | +03:00                                               |

- 3.7. Vérifier la batterie « **Battery level** », si le niveau de la batterie est moins de 50%, il est préférable de la remplacer.
- 3.8. Après re-vérification, retirer le capteur du câble

### Step4 : Installer le capteur

- 1. Installer dans une boite fournie.
- 2. Attacher la boite au support (environ 1.5m du sol)
- 3. Fermer bien la boite

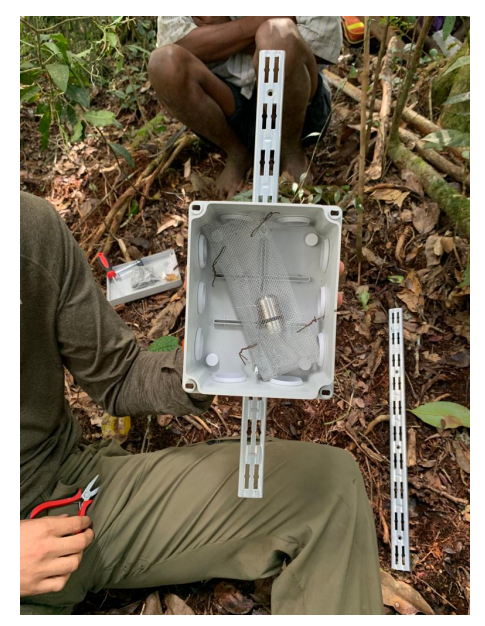

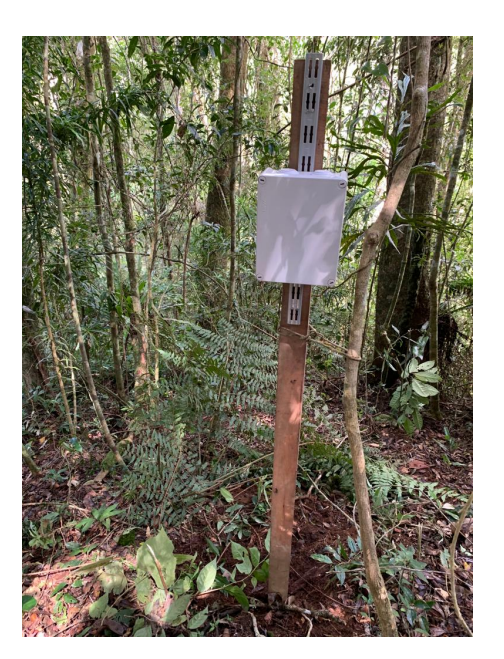

## Relevé des données

### Step1 : Récupérer le capteur

- Ouvrir la boite a capteur
- Détacher le capteur du support

#### Step2 : Connexion

- Lancer le logiciel MadgeTech
- Connecter le capteur au PC par le biais du câble de connexion.

#### Step3 : Télécharger les données

- 1. Aller dans « Device »,
- Cliquer sur « Stop » pour arrêter la lecture des données par le capteur, cela peut prendre quelque second. Le icone du stop se transformera de « rouge » en « gris »

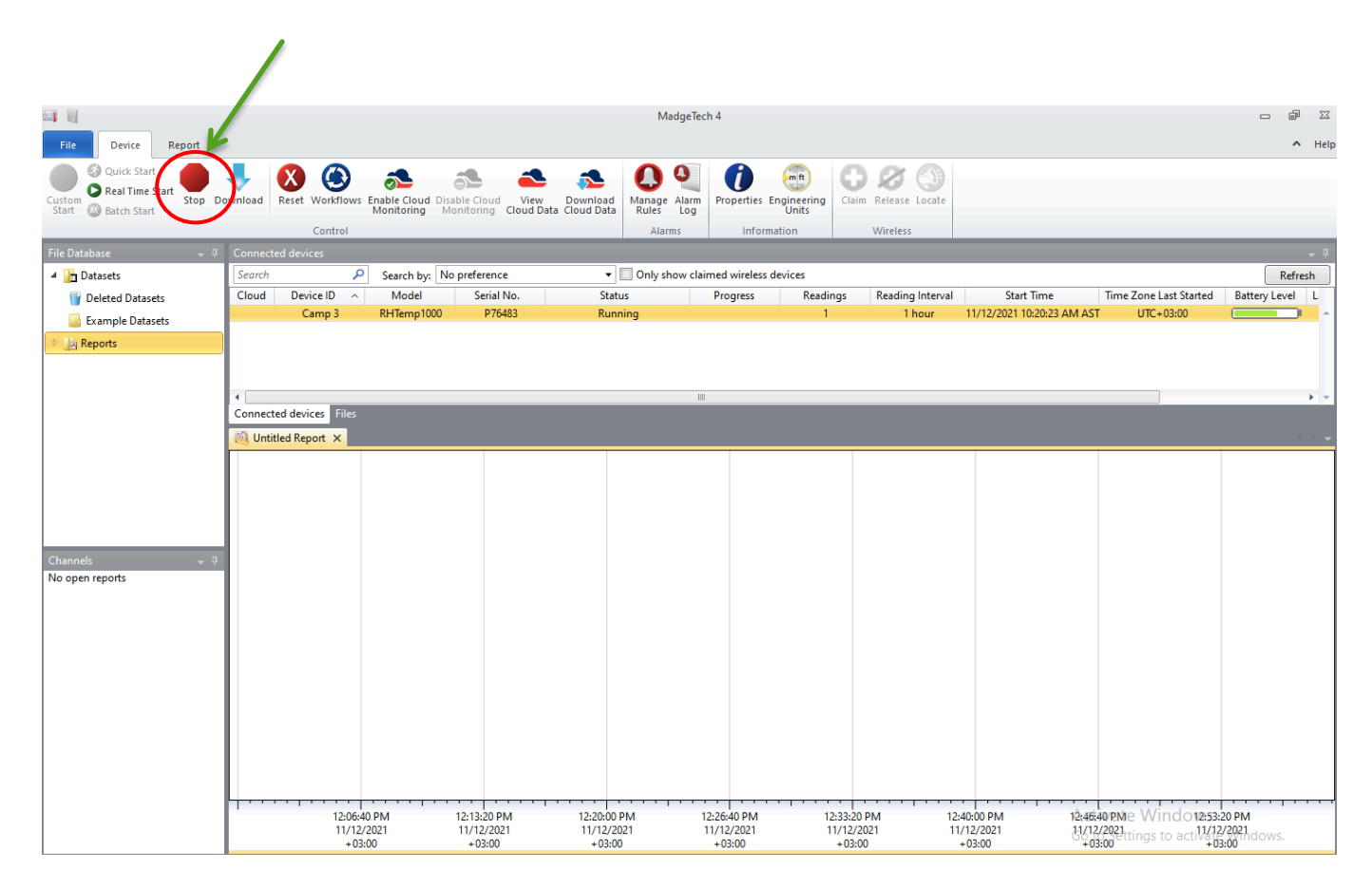

 Cliquer sur « Download » pour télécharger les données. Le programme va alors transférer l'intégralité de la mémoire du capteur sur le pc. Attention, cela peut prendre un peu de temps... (attention à la batterie du PC). Le logiciel va sortir des graphes à la fin du téléchargement

| File Device Report                                               | 4                              |                                                             | MadgeT                         | ech 4                                          |                                             |                                                                   | n 🗐 🛛                                      |  |  |
|------------------------------------------------------------------|--------------------------------|-------------------------------------------------------------|--------------------------------|------------------------------------------------|---------------------------------------------|-------------------------------------------------------------------|--------------------------------------------|--|--|
| G Quick Start<br>Custom B Real Time Start<br>Start B Batch Start | winloan Reset Workflows Enable | e Cloud Disable Cloud View<br>itoring Monitoring Cloud Data | Download<br>Cloud Data         | Properties Engineering                         | aim Release Locate                          |                                                                   |                                            |  |  |
| File Database - 0                                                | Connected devices              |                                                             | Alarms                         | Information                                    | wireless                                    |                                                                   | - 1                                        |  |  |
| A Datasets                                                       | Search P Sea                   | arch by: No preference                                      | Only show cl                   | laimed wireless devices                        |                                             |                                                                   | Refresh                                    |  |  |
| Deleted Datasets                                                 | Cloud Device ID ^ M            | Model Serial No.                                            | Status                         | Progress Readings                              | Reading Interval                            | Start Time Time Zone Last Start                                   | ed Battery Level La                        |  |  |
| Example Datasets                                                 | Camp 3 RH                      | Temp1000 P76483                                             | Stopped                        | 1                                              | 1 hour 11                                   | 1/12/2021 9:02:36 AM AST UTC+03:00                                |                                            |  |  |
| D Da Panastr                                                     |                                |                                                             |                                |                                                |                                             |                                                                   |                                            |  |  |
|                                                                  | Connected devices Files        |                                                             |                                |                                                |                                             |                                                                   |                                            |  |  |
| Channels - 0<br>No open reports                                  | 100540 PM<br>11/2/2021<br>     | 121320 PM<br>11/12/2021<br>+0300                            | 12200 PM<br>11/2/2021<br>+0300 | 1225-0 PM 1233<br>11/12/2021 11/1<br>+03:00 +/ | 120 PM 12-400<br>2/2021 11/12<br>3/300 + 02 | 00 PM 124640 PMe Wind O<br>7/2021 W172/2021 tings to acti<br>9300 | 253-20 PM<br>1/1/2/2021<br>1/05300 Thdows. |  |  |
| 1 Noti                                                           | fication                       | Successfully loaded 1 files                                 |                                |                                                |                                             |                                                                   | 11/12/2021 9:05:38 AM                      |  |  |

#### Step4 : Enregistrer les données

.

Le logiciel peut afficher deux diffèrent type de donnes. Aller sur « REPORT »

- 1. Aller dans « Report »
- 2. Pour afficher les données sous forme de graphe, Cliquer sur « Generate »

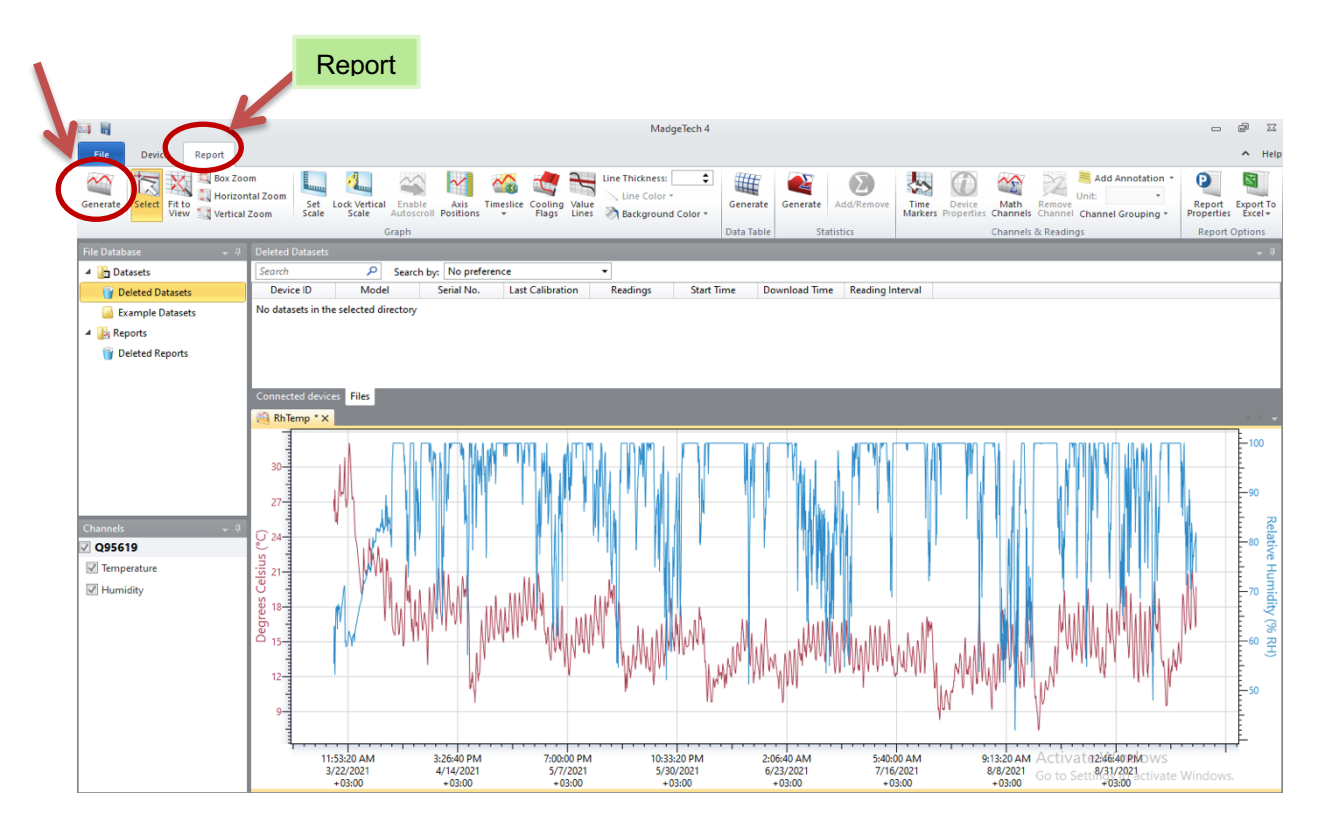

3. Pour afficher les données sous forme de tableau, Cliquer sur « Generate »

| <b>2</b> ]         |                       |                                   |                                    |                   | Madg                                                | eTech 4              |            |                  |                                   |                                                           |                                        |
|--------------------|-----------------------|-----------------------------------|------------------------------------|-------------------|-----------------------------------------------------|----------------------|------------|------------------|-----------------------------------|-----------------------------------------------------------|----------------------------------------|
| File Device Report |                       |                                   |                                    |                   | -                                                   |                      | 6          |                  |                                   |                                                           | ∧ Help                                 |
| Generate           | m<br>tal Zoom<br>Zoom | Set Lock Vertical<br>cale Scale A | Enable Axis<br>Autoscroll Position | Timeslice Cooling | Line Thickness:<br>Line Color +<br>Lines Background | Color *              | Generate A | Add/Remove       | Device<br>s Properties Channels & | Add Annotation *<br>Unit: •<br>Channel Channel Grouping * | Report Export To<br>Properties Excel + |
| File Database _ [] | Connected             | devices                           |                                    |                   |                                                     |                      |            |                  |                                   |                                                           | - 1                                    |
|                    | Search                |                                   | Search hus No pro                  | forence           | • Ophyshow                                          | claimed wireless dev | icer       |                  |                                   |                                                           | Pefreeh                                |
|                    | Cloud                 | Device ID o                       | Model                              | Serial No.        | Statur                                              | Progress             | Peadings   | Peading Interval | Start Time                        | Time Zone Last Started                                    | Ratten Level                           |
| Ueleted Datasets   | Cloud                 | Camp 2 F                          | Wodel                              | D76492            | Stopped                                             | Progress             | Neadings   | 1 hour           | 11/12/2021 10-20-22 AM            | AST LITC+02:00                                            | Battery Level L                        |
| Example Datasets   |                       | Camp 5                            | a nemp rooo                        | P70405            | Stopped                                             |                      | U          | rnour            | 11/12/2021 10:20:23 Alv           | 010+03.00                                                 |                                        |
| 🔺 🕌 Reports        |                       |                                   |                                    |                   |                                                     |                      |            |                  |                                   |                                                           |                                        |
| Deleted Reports    |                       |                                   |                                    |                   |                                                     |                      |            |                  |                                   |                                                           |                                        |
| New folder         |                       |                                   |                                    |                   |                                                     |                      |            |                  |                                   |                                                           |                                        |
|                    | 4                     |                                   |                                    |                   |                                                     |                      |            |                  |                                   |                                                           |                                        |
|                    | Connected             | devices Files                     |                                    |                   |                                                     |                      |            |                  |                                   |                                                           |                                        |
|                    | 🍳 Q95619              | Andohahela A *                    | 🍓 Q95619 Ando                      | ohahela A * X     |                                                     |                      |            |                  |                                   |                                                           |                                        |
|                    | Date                  | Time                              | Time Zone                          | Delta             | Q95619                                              | Q95619               |            |                  |                                   |                                                           |                                        |
|                    | 2/10/2021             | 11.05.05.44                       | 1 02.00                            | 0.00.00.00        | Temperature (°C)                                    | Humidity (% RH)      |            |                  |                                   |                                                           |                                        |
|                    | 3/19/2021             | 12:25:06 PM                       | 4 +03:00                           | +0:01:00:00       | 27.23                                               | 55.4<br>62.1         |            |                  |                                   |                                                           |                                        |
|                    | 3/19/2021             | 1:25:06 PM                        | +03:00                             | +0:02:00:00       | 26.22                                               | 63.0                 |            |                  |                                   |                                                           |                                        |
|                    | 3/19/2021             | 2:25:06 PM                        | +03:00                             | +0:03:00:00       | 26.62                                               | 63.0                 |            |                  |                                   |                                                           |                                        |
|                    | 3/19/2021             | 3:25:06 PM                        | +03:00                             | +0:04:00:00       | 26.67                                               | 59.1                 |            |                  |                                   |                                                           |                                        |
|                    | 3/19/2021             | 4:25:00 PM                        | +03:00                             | +0:05:00:00       | 20.22                                               | 52.2                 |            |                  |                                   |                                                           |                                        |
| ✓ Q95619           | 3/19/2021             | 6:25:06 PM                        | +03:00                             | +0:07:00:00       | 25.81                                               | 59.0                 |            |                  |                                   |                                                           |                                        |
| T Turner turn      | 3/19/2021             | 7:25:06 PM                        | +03:00                             | +0:08:00:00       | 25.39                                               | 61.4                 |            |                  |                                   |                                                           |                                        |
| iemperature        | 3/19/2021             | 8:25:06 PM                        | +03:00                             | +0:09:00:00       | 25.29                                               | 62.1                 |            |                  |                                   |                                                           |                                        |
| Humidity           | 3/19/2021             | 9:25:06 PM                        | +03:00                             | +0:10:00:00       | 25.33                                               | 65.7                 |            |                  |                                   |                                                           |                                        |
|                    | 3/19/2021             | 10:25:06 PN<br>11:25:06 PN        | 4 +03:00                           | +0:11:00:00       | 25.28                                               | 66.7                 |            |                  |                                   |                                                           |                                        |
|                    | 3/20/2021             | 12:25:06 AM                       | / +03:00                           | +0:12:00:00       | 25.35                                               | 66.0                 |            |                  |                                   |                                                           |                                        |
|                    | 3/20/2021             | 1:25:06 AM                        | +03:00                             | +0:14:00:00       | 25.32                                               | 67.0                 |            |                  |                                   |                                                           |                                        |
|                    | 3/20/2021             | 2:25:06 AM                        | +03:00                             | +0:15:00:00       | 26.13                                               | 66.1                 |            |                  |                                   |                                                           |                                        |
|                    | 3/20/2021             | 3:25:06 AM                        | +03:00                             | +0:16:00:00       | 25.90                                               | 65.8                 |            |                  |                                   |                                                           |                                        |
|                    | 3/20/2021             | 4:25:06 AM                        | +03:00                             | +0:17:00:00       | 25.65                                               | 65.6                 |            |                  |                                   |                                                           |                                        |
|                    | 3/20/2021             | 5:25:06 AM                        | +03:00                             | +0:18:00:00       | 25.06                                               | 62.4                 |            |                  |                                   |                                                           |                                        |
|                    | 3/20/2021             | 0:20:00 AIVI                      | +03:00                             | +0:19:00:00       | 25.14                                               | 07.1                 |            |                  |                                   |                                                           |                                        |
|                    | 3/20/2021             | 8:25:06 AM                        | +03:00                             | +0.20.00.00       | 26.39                                               | 65.4                 |            |                  |                                   |                                                           |                                        |
|                    | 3/20/2021             | 9:25:06 AM                        | +03:00                             | +0:22:00:00       | 26.27                                               | 65.5                 |            |                  |                                   |                                                           |                                        |
|                    | 3/20/2021             | 10:25:06 AN                       | vi +03:00                          | +0:23:00:00       | 27.03                                               | 67.5                 |            |                  |                                   |                                                           |                                        |
|                    | 3/20/2021             | 11:25:06 AN                       | vi +03:00                          | + 1:00:00:00      | 27.55                                               | 66.6                 |            |                  | -                                 | Activate Windows                                          |                                        |
|                    | 3/20/2021             | 12:25:06 PN                       | 4 +03:00                           | + 1:01:00:00      | 27.77                                               | 66.3                 |            |                  |                                   | to settings to activate                                   |                                        |
|                    | 3/20/2021             | 1:25:06 PM                        | +03:00                             | + 1:02:00:00      | 27.97                                               | 66.4                 |            |                  |                                   |                                                           | • • • • • • • • • • • • • • • • • • •  |

4. Remarque : le <u>graphe</u> et <u>tableau</u> affichés peuvent être enregistrer sous format « .mtff »
4.1. Aller sur « File » puis « Save To » puis « File »

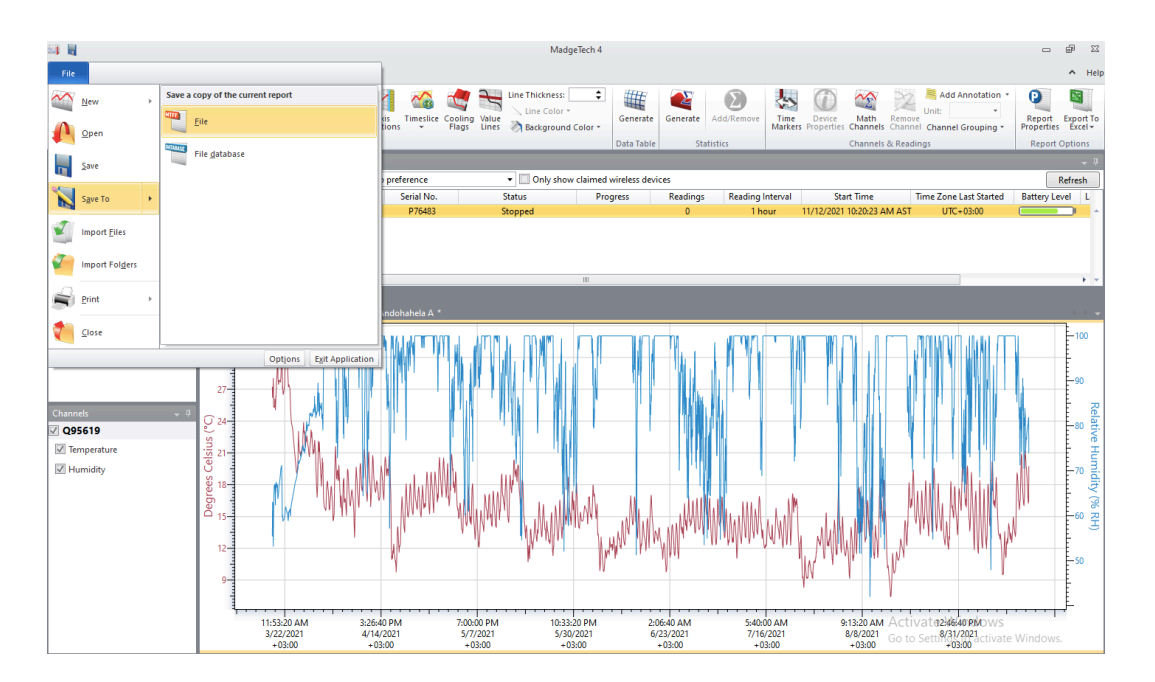

4.2. Une boite de dialogue pour enregistrer le fichier serait alors ouvert, enregistrer le fichier en format « .mtff ». Choisir l'emplacement du document et nommer comme suit : MAR\_450m asl (pour Camp 1) ; MAR\_850m asl (pour Camp 2) etc...

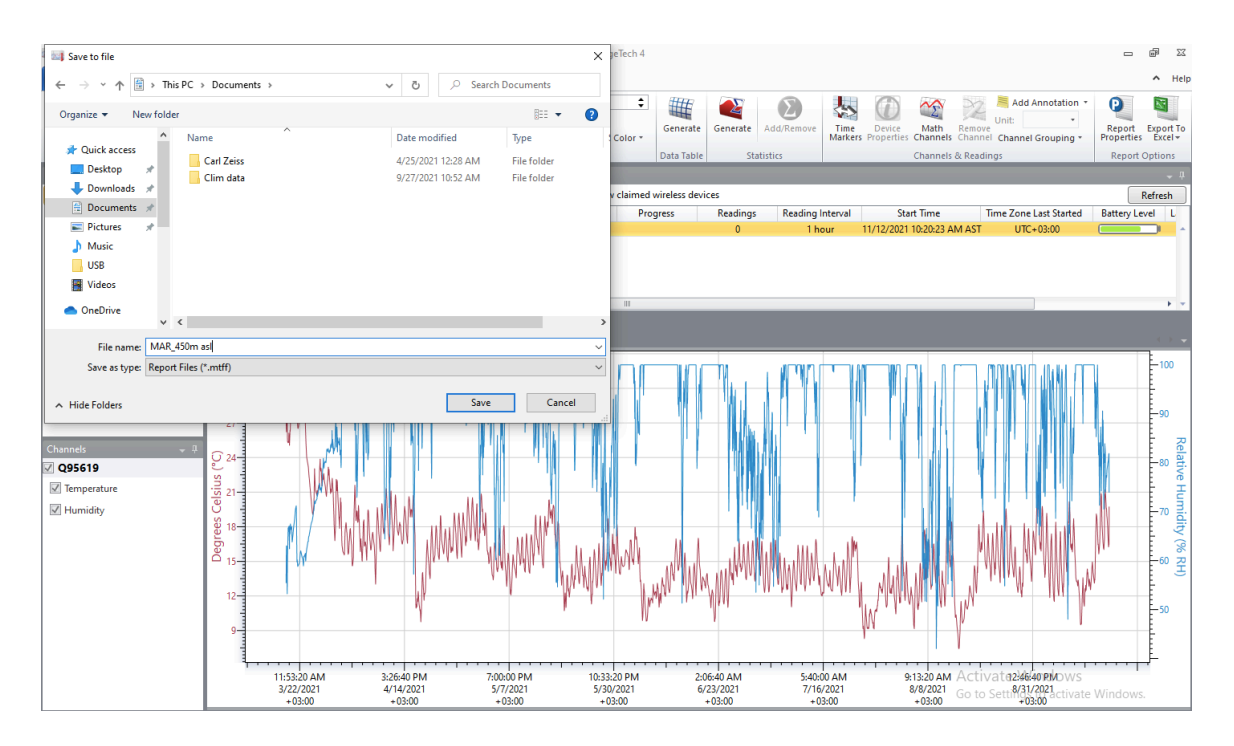

- Pour exporter les données sous forme Excel, cliquer sur « Export to Excel » puis « Export All Data To Excel »
  - 5.1. Une boite de dialogue « Would you like a chart to be displayed ? »va s'ouvrir. Cliquer sur « Yes »

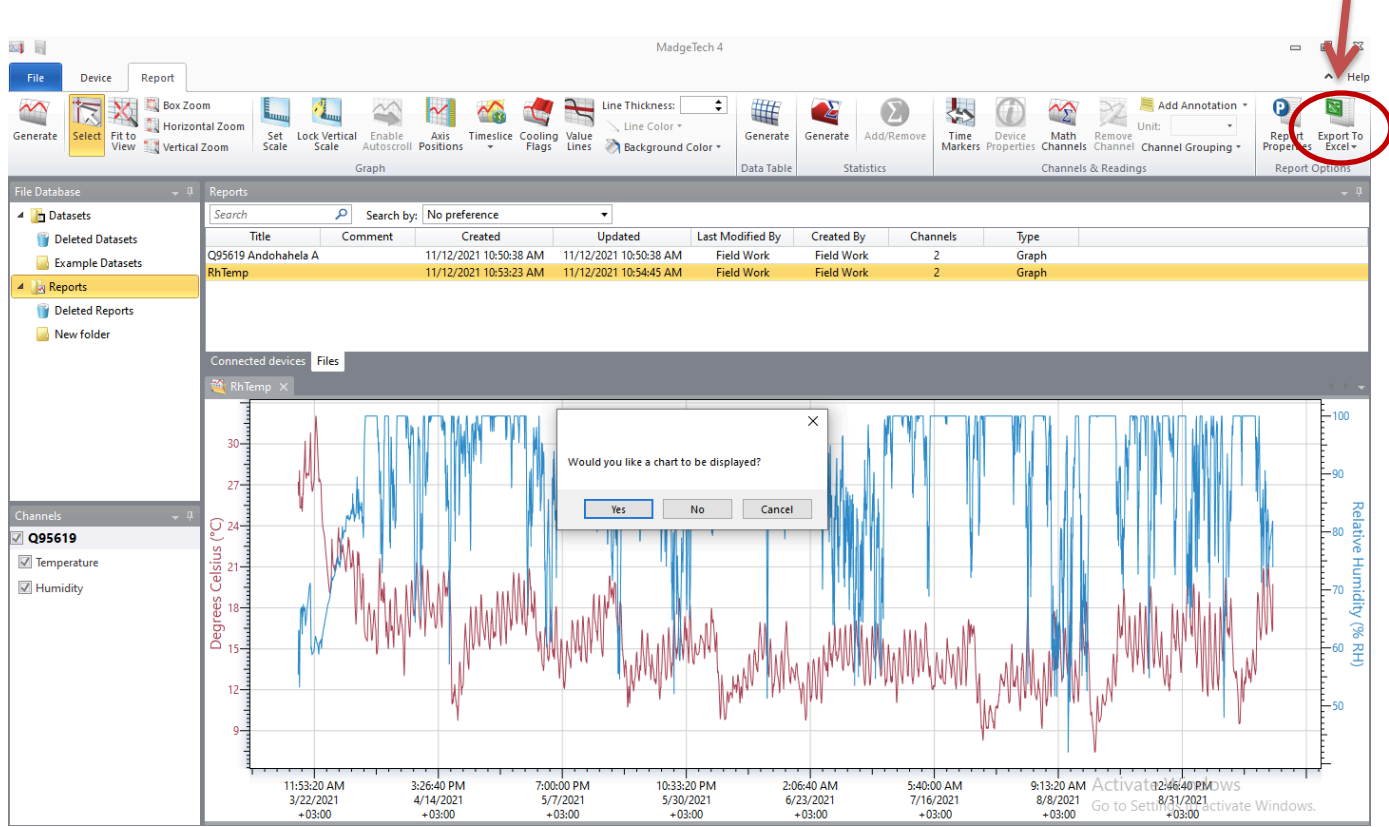

5.2. Une boite de dialogue pour enregistrer le fichier serait alors ouvert, enregistrer le fichier en format « .xls » dans le même dossier où les documents en format « .mtff » ont été enregistrer. Nommer les documents comme suit : MAR\_450m asl (pour Camp 1) ; MAR\_850m asl (pour Camp 2) etc …

### Reprogrammer le capteur

Quand les données sont toutes télécharger. Vérifier bien dans les fichiers de destination qu'elles sont bien enregistrées. Ouvrir les documents sur Excel pour les fichier .xls, et ouvrir sur le logiciel MadgeTech 4 pour les ficheier .mtff.

 Après avoir bien vérifié que les données sont enregistrées, retourner sur « Device » et cliquer sur « Reset » : cela va supprimer les données dans le capteur (pour faire de l'espace au prochain lecture)

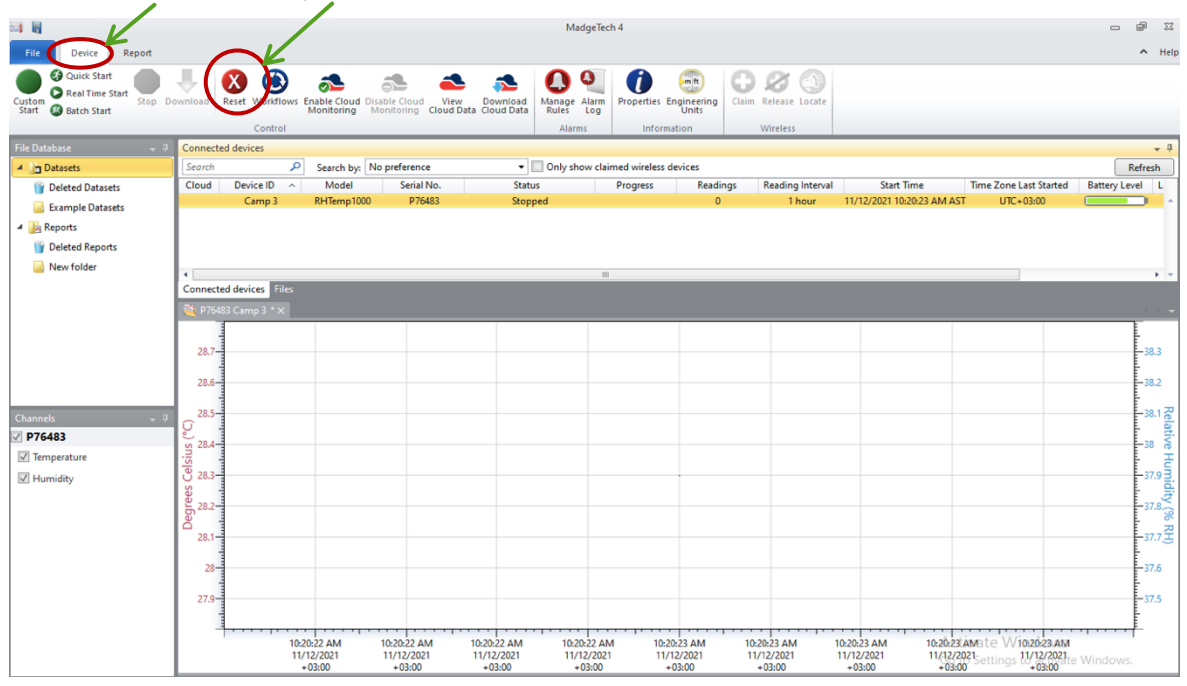

2. Une boite de dialogue « Are you sure ?» sera afficher. Cliquer sur « Yes »

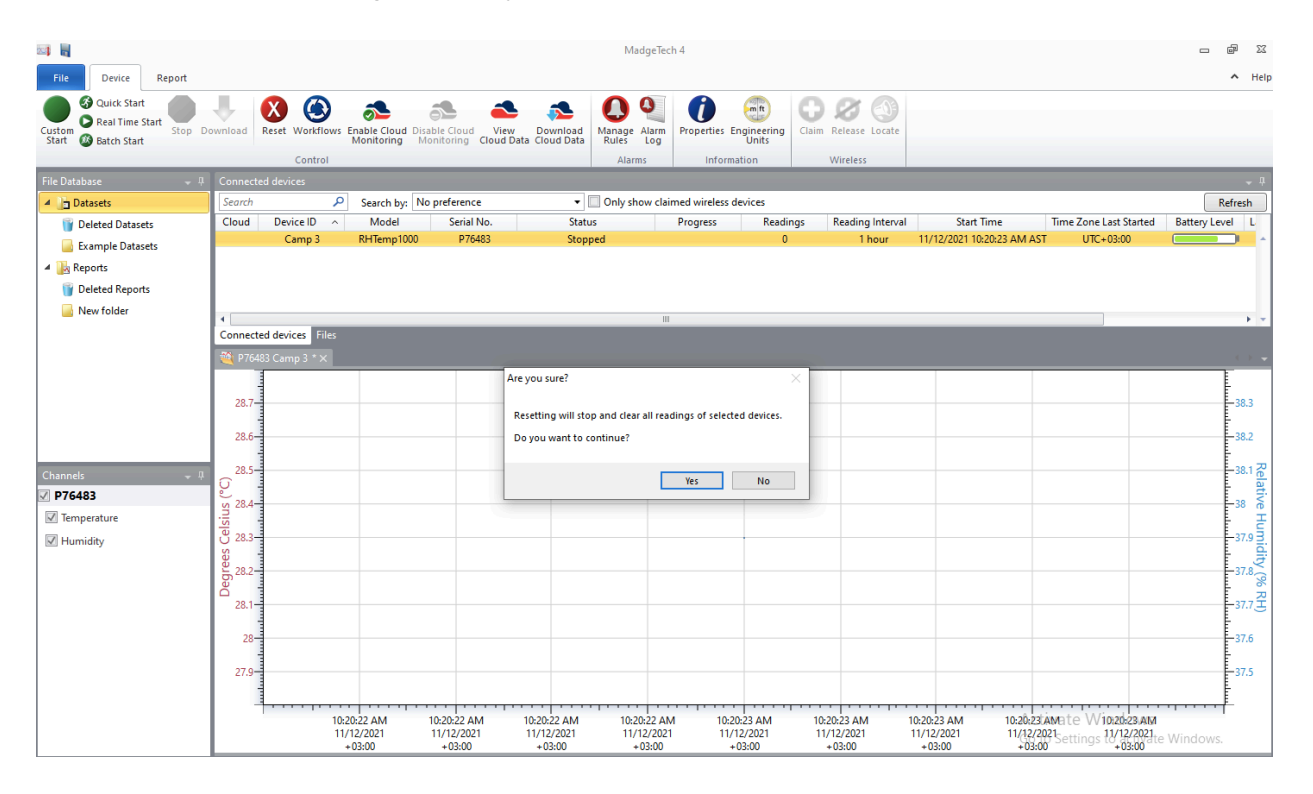

Suivre les instructions décrites dans « Installation du capteur (Step 3 : Programmer le capteur et Step 4 : Installer le capteur Page 2- 5) » pour remettre les capteurs en place après les relevés des données climatiques.